## FUNCIONAMIENTO INTER-SECRET EN EL MÓDULO DE "EMISIÓN DE INFORMES" EN RELACIÓN CON EL INFORME DE FISCALIZACIÓN DE INTERVENCIÓN

Para emitir informes de fiscalización, desde la pestaña "Gestión", se pincha en el campo "Emisión de informes"

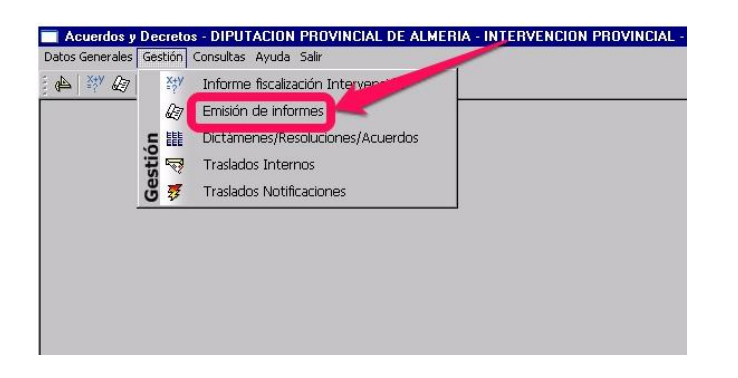

En la siguiente pantalla se visualizan todos los informes que se encuentran pendientes de informe de fiscalización

| Sit    | uacio | ón Envia                              | do a Intervencion - T                                                                                                    | otal: 0053 🚽 Procedencia: 000000 - TODOS - To                                                                                                    | tal: 0053                 | - 5                    |
|--------|-------|---------------------------------------|----------------------------------------------------------------------------------------------------|----------------------------------------------------------------------------------------------------|---------------------------|------------------------|
| Sit    | uacio | on Inter                              | na:                                                                                                    | Cambiar seleccionado                                                                                                    | s a:                      |                        |
|        | ID    | FEC/HORA                              | AREA                                                                                                    | DESCRIPCIÓN ASUNTO                                                                                                    | EXPEDIENTE                | SITUACION              |
| ٦Ē     | 589   | 3/8/17                                | SERVICIO JURÍDICO Y ADMTIVO DE I                                                                                                 | EPROGRAMA DEPORTE ADAPTADO 2017                                                                                                    | 2017/D61200/100-100/00002 | Enviado a Intervencion |
|        |       | 12:57:41                              |                                                                                                    |                                                                                                    |                           | Seccion                |
|        | 592   | 3/8/17<br>18:07:03                    | SERVICIO DE PERSONAL                                                                                                    | GONZALEZ.                                                                                                    | 2017/021000/900-350/00024 | Enviado a Intervención |
| сГ     | 593   | 3/8/17                                | SERVICIO JUR Y ADM CULTURA                                                                                                    | 2017 CIRCUITO PROVINCIAL DE MUSICA CLASICA                                                                                                    | 2017/061000/110-100/00006 | Enviado a Intervencion |
|        |       | 18:46:17                              |                                                                                                    |                                                                                                    |                           | Tecnico                |
|        | 571   | 3/9/17<br>10:23:42                    | SERVICIO DE PERSONAL                                                                                                    | PRORROGA C.S. MANUEL MARQUEZ CALVO (01.02.17)                                                                                                    | 2017/D21000/900-210/00006 | Enviado a Intervencion |
|        | 503   | 3/9/17<br>10:24:41                    | AREA DE DEPORTES Y JUVENTUD                                                                                                    | LIQUIDACIÓN DE PRECIOS PÚBLICOS DEL PABELLÓN MOISÉS RUIZ.<br>DICIEMBRE 2016                                                                                                    | 2017/093000/100-100/00010 | Enviado a Intervencion |
|        | 595   | 3/9/17<br>11:10:10                    | DIRECCION DE HACIENDA                                                                                                    | ANT-05-2017 Ayto. Oria solicitud anticipo ordinario                                                                                                    | 2017/017201/005-710/00005 | Enviado a Intervencion |
|        | 598   | 3/9/17<br>12:20:28                    | SERVICIO DE PERSONAL                                                                                                    | Contratación de dos auxiliares de enfermería por sustitución de Dña.<br>Adela Ayala Dominguez y Dña. Antonia Amate Guerrero                                                                                                    | 2017/D21000/900-101/00040 | Enviado a Intervencion |
| Your L |       | 0.00.00.7                             |                                                                                                    |                                                                                                    |                           |                        |
|        | 599   | 12:43:01                              | SERVICIO DE PERSONAL                                                                                                    | Prórroga de los contratos de ac. de tareas de dos auxiliares de<br>enfermería (José F. Diaz Mendez y Mª Dolores Crespo Rodríguez)                                                                                                    | 2017/D21000/900-101/00041 | Enviado a Intervencion |
|        | 599   | F/H.ENT                               | RADA: 2/20/17 10:15:33                                                                                                    | Prórroga de los contratos de ac. de tareas de dos auxiliares de<br>enfermería (José F. Diaz Mendez y M <sup>an</sup> Dolores Crespo Rodríguez)                                                                                                    | 2017/021000/900-101/00041 | Enviado a intervencion |
|        | 599   | F/H.ENT                               | RADA: 2/20/17 10:15:33<br>ENCIA: NEGOCIADO DE GESTIC                                                                             | Próroga de los contratos de ac. de tareas de dos auxiliares de<br>enfermería (José F. Diaz Mendez y Mª Dolores Crespo Rodríguez)<br>AREAS SERVICIO DE PERSONAL<br>N<br>e popogo                                                                                            |                           | Enviado a intervencion |
|        |       | F/H.ENT<br>DEPEND<br>EXPEDI           | RADA: 2/20/17 10:15:33<br>ENCIA: NEGOCIADO DE GESTICI<br>ENTE: 2017/b21000/00 EGESTICI                                           | Prórroga de los contratos de ac. de tareas de dos auxiliares de<br>enfermería (José F. Diaz Mendez y M <sup>a</sup> Dolores Crespo Rodríguez)<br>AREA: SERVICIO DE PERSONAL<br>N<br>S/DODO2 PERSONAL Enviado a<br>S/DODO2 ENVICENTE DE DECIDIÓN: Enviado a                 | 2017/021000/900-101/00041 | Enviado a Intervencion |
|        |       | F/H.ENT<br>DEPEND<br>EXPEDI<br>ASUNT( | RADA: 2/20/17 10:15:33<br>ENCIA: NEGOCIADO DE GESTIC<br>ENTE: 2017/D21000/900-33<br>SOLICITUD DE INFORME<br>INCORPORARLAS AL PL/ | Próroga de los contratos de ac. de tareas de dos auxiliares de<br>enfermería (José F. Diaz Mendez y M <sup>®</sup> Dolores Crespo Rodríguez)<br>AREA: SERVICIO DE PERSONAL<br>N<br>S/00002 PERSONAL<br>SOBRE DEDUCCIONES DE PRODUCTIVIDAD DEL EJERCICIO<br>NN DE PENSIONES | 2017/02/000/900-101/00041 | Enviado a Intervencion |
|        | 599   | F/H.ENT<br>DEPEND<br>EXPEDI<br>ASUNTO | RADA: 2/20/17 10:15:33<br>ENCIA: NEGOCIADO DE GESTIC<br>ENTE: 2017/D21000/900-33<br>SOLICITUD DE INFORME<br>INCORPORARLAS AL PL/ | Próroga de los contratos de ac. de tareas de dos auxiliares de<br>enfermería (José F. Diaz Mendez y M <sup>®</sup> Dolores Crespo Rodríguez)                                                                                                    | 2017/02/000/900-101/00041 | Enviado a intervencion |

En la parte superior se ven los informes totales que se encuentran pendiente de informe.

En amarillo (a la derecha) se ve quién tiene el correspondiente expediente. Los expedientes que no tienen a nadie asignado (\*) son los que acaban de entrar y aún no se han repartido.

Para fiscalizar el expediente se pulsa el botón marcado y a continuación se abre una ventana con el expediente enviado

|     | putación o | ae Ameria -         | SERVICIO DE INFORMATICA                                |                                                                                                    | 09/03/2017                          |                                   |   |
|-----|------------|---------------------|--------------------------------------------------------|----------------------------------------------------------------------------------------------------|-------------------------------------|-----------------------------------|---|
| Sit | uacio      | n: Envia            | ado a Intervencion - T                                 | otal: 0057 Procedencia: 000000 - TODOS - Tot                                                                                        | al: 0057                            |                                   | - |
| SIU | uacio      | n inter             | ma:                                                    | Cambiar seleccionado                                                                                                    | s a:                                |                                   | - |
|     | ID F       | EC/HORA             | AREA                                                   | DESCRIPCIÓN ASUNTO                                                                                                    | EXPEDIENTE                          | SITUACION                         |   |
| 11  | 482        | 2/22/17 14:46:32    | SERVICIO JUR. Y ADM. PRESIDENCIA                       | 2017-JUSTIFICACION AYTO ROQUETAS SUBVENCION<br>CONSTRUCCIÓN SEMIENLACE A AGUADULCE                                                  | 2017/D15000/850-010/00001           | Enviado a Intervencion            | _ |
| ΠE  | 507        | 20207               | SERVICIO PROVINCIAL DE TURISMO                         | SERVICIO DE PROMOCION DE NUESTRO DESTINO TURISTICO                                                                                  | 2017/018000/006-305/00006           | Enviado a Intervencion            | - |
|     |            | 15:49:22            |                                                        | COSTA DE ALMERIA" A TRAVES DEL TOUROPERDOR ATRAPALO                                                                                 |                                     | Servicio                          | _ |
|     | 506        | 2/23/17             | SECCION ADM. SS.SS.CC.                                 | SOLICITUD DE PARTICIPACION GARANTIA ALIMENTARIA 2016                                                                                | 2017/D41200/850-705/00001           | Enviado a Intervencion            | - |
|     | 1          | 08:13:44            |                                                        |                                                                                                    | ·                                   | Tecnico                           |   |
|     | 478        | 2/23/17             | SERVICIO JUR.Y ADM.CULTURA                             | AYTO, ALMERÍA APROBACION DE LA JUSTIFICACION DE LA                                                                                  | 2017/D61000/850-010/00003           | Enviado a Intervencion            |   |
|     | 1          | 14:12:33            |                                                        | PROYECTOS FESTIVAL FLAMENCO Y ALMERÍA SUMMER FESTIVAL                                                                               |                                     | Direccion Area                    |   |
| ΠĒ  | 320        | 2/23/17             | AREA DE DEPORTES Y JUVENTUD                            | APROBACIÓN GASTO PARA LOS CONTRATOS DERIVADOS DEL                                                                                   | 2017/D93000/006-930/00001           | Enviado a Intervencion            | _ |
|     |            | 14:39:46            |                                                        | ACUERDO MARCO DE SUMINISTRO DE MATERIAL DEPORTIVO Y DE<br>PREMIACIONES, AÑO 2017                                                    |                                     | Direccion Area                    |   |
|     | 521        | 2/24/17             | SECCIÓN DE REGIMEN INTERIOR                            | APROBACIÓN DEL CARGO AL SERVICIO DE ADMINISTRACIÓN                                                                                  | 2017/022615/005-205/00001           | Enviado a Intervencion            | _ |
|     |            | 08:28:15            |                                                        | TRIBUTARIA DE LIQUIDACIONES DE TASAS PENDIENTES POR<br>PUBLICACIÓN DE EDICTOS EN EL BOP DE ALMERÍA EN EL CUABO<br>TRIMESTRE DE 2016 |                                     | Direccion Area                    |   |
|     | 516        | 2/24/17<br>13:18:10 | SERVICIO DE PERSONAL                                   | contratación de un/a educador/a por sustitución de Dia. Mónica<br>Gutiérrez Martínez durante su baja por enfermenta, maternidad y   | 2017/D21000/900-101/00030           | Enviado a Intervencion<br>Seccion | _ |
|     |            | F/H.ENT             | RADA: 2/24/17 08:28:15                                 |                                                                                                    |                                     | 521                               |   |
|     |            | EXPEDI              | ENTE: 2017/D22615/005-20                               | 5/00001 SITUACIÓN: Enviado a                                                                                                    | Intervencion                        |                                   |   |
|     |            | ASUNTO              | 0: APROBACIÓN DEL CARG<br>PENDIENTES POR PUBLI<br>2016 | O AL SERVITO DE ADMINISTRACIÓN TRIBUTARIA DE LIQUI<br>CACIÓN DE EDICTOS EN EL BOP DE ALMERÍA EN EL CUARTO                           | DACIONES DE TASAS<br>I TRIMESTRE DE |                                   |   |
|     |            | OBSER               | VAC.:                                                  |                                                                                                    |                                     |                                   |   |
|     |            |                     |                                                        |                                                                                                    |                                     |                                   |   |
|     |            | SHORE               | INTERNA, DIECONTALES                                   |                                                                                                    |                                     |                                   |   |

| ta de Doc   | cumentos                                                      |                              |                                       |                                 |                                     |                                         |                                       |
|-------------|---------------------------------------------------------------|------------------------------|---------------------------------------|---------------------------------|-------------------------------------|-----------------------------------------|---------------------------------------|
| outacion de | Almería - SERVICIO DE INFORMATICA                             |                              |                                       |                                 |                                     | 09/03/2017                              |                                       |
| PEDIEI      | NTE: 2017/D22615/005-205/0000                                 | 1 APROBACIÓN<br>PENDIENTES I | NDEL CARGO AL SE<br>POR PUBLICACIÓN D | RVICIO DE ADN<br>E EDICTOS EN I | MINISTRACIÓN TRI<br>EL BOP DE ALMER | BUTARIA DE LIQUID<br>IÍA EN EL CUARTO " | ACIONES DE TASA:<br>IRIMESTRE DE 2016 |
| scar no     | ombre conteniendo:                                            |                              |                                       |                                 |                                     |                                         |                                       |
| rar por     | exp. relacionado: 090948-2017/D                               | 22615/005-205/               | 00001-APROBAC                         | CIÓN DEL CA                     | ARGO AL SER                         | VICIO DE ADMIN                          | -<br>IISTRACIÓN TRI                   |
| rar por     | tipo de documento: TODOS - To                                 | tal: 0008                    |                                       |                                 | *                                   |                                         |                                       |
| rar por     | fecha de entrada, desde: no/n3                                | /2017 -                      |                                       |                                 |                                     |                                         |                                       |
| noulto      | de Decumentes per Expediente :                                |                              | do distribusi                         | á m                             |                                     |                                         |                                       |
| isulta      | de Documentos por Expediente                                  | en carpetas                  |                                       |                                 |                                     |                                         |                                       |
| ocument     | UU<br>os expediente: 2017/D22615/005-205/00001                | LUMENTUS CA                  | RPETA DE DIST                         | RIBUCION                        | _                                   | _                                       |                                       |
| 2/24/17     | LISTADO DE CARGO EHALO 4º TRIMESTRE                           | Otros                        | C Público                             | Privado                         | C Restringido                       | 2/24/17 00:00:00                        | 1311/2                                |
| 2/24/17     | FICHERO CARGO 4º TRIMESTRE 2016                               | Otros                        | C Público                             | Privado                         | C Restringido                       | 2/24/17 00:00:00                        | 2                                     |
| 2/21/17     | PROPUESTA DE RESOLUCIÓN CARGO BOP 4°<br>TRIMESTRE 2016        | Propuesta                    | C Público                             | Privado                         | C Restringido                       | 2/21/17 00:00:00                        | 1                                     |
| 2/21/17     | INFORME EXPTE APROBACIÓN CARGO BOP 4°<br>TRIMESTRE            | Informe                      | C Público                             | Privado                         | C Restringido                       | 2/21/17 00:00:00                        | 1                                     |
| 2/17/17     | LISTADO EDICTOS COBRADOS 4º TRIM 2016                         | Otros                        | C Público                             | Privado                         | C Restringido                       | 2/17/17 00:00:00                        | $\mathbb{Z}$                          |
| 2/17/17     | LISTADO EDICTOS PENDIENTES DIFERIDOS 4°<br>TRIMESTRE 2016     | Otros                        | C Público                             | Privado                         | C Restringido                       | 2/17/17 00:00:00                        | 1                                     |
| 2/17/17     | LISTADO EDICTOS PENDIENTES COBRO NO<br>DIFERIDOS 4º TRIM 2016 | Otros                        | C Público                             | Privado                         | C Restringido                       | 2/17/17 00:00:00                        | 1                                     |
| 2/17/17     | LISTADO EDICTOS PENDIENTES COBRO 4º TRIM<br>2016              | Otros                        | C Público                             | Privado                         | C Restringido                       | 2/17/17 00:00:00                        | 1                                     |
|             | 2010                                                          |                              |                                       |                                 |                                     |                                         |                                       |
|             |                                                               |                              |                                       |                                 |                                     |                                         |                                       |
|             |                                                               |                              |                                       |                                 |                                     |                                         |                                       |
|             |                                                               |                              |                                       |                                 |                                     |                                         |                                       |
|             |                                                               |                              |                                       |                                 |                                     |                                         |                                       |
|             |                                                               |                              |                                       |                                 |                                     |                                         |                                       |
|             |                                                               |                              |                                       |                                 |                                     |                                         |                                       |
|             |                                                               |                              |                                       |                                 |                                     |                                         |                                       |
|             |                                                               |                              |                                       |                                 |                                     |                                         |                                       |

Una vez comprobados los extremos objeto de fiscalización se redacta el correspondiente informe en la aplicación Microsoft Word 2016 y se sube a la plataforma interna de Intervención

|     | oputacion | de Almena -                            | SEKTIGO DE INFORMATICA                                                                                                    |                                                                                                    | 09/03/2017                |                        |
|-----|-----------|----------------------------------------|----------------------------------------------------------------------------------------------------|----------------------------------------------------------------------------------------------------|---------------------------|------------------------|
| Sit | uació     | on: Envia                              | do a Intervencion -                                                                                                    | Total: 0057 - Procedencia: 000000 - TODOS - Tot                                                                                      | al: 0057                  |                        |
| Sit | uació     | on Inter                               | ma:                                                                                                    | 🖃 🗖 Cambiar seleccionado                                                                                                    | sa:                       | •                      |
|     | ID        | FEC/HORA                               | AREA                                                                                                    | DESCRIPCIÓN ASUNTO                                                                                                    | EXPEDIENTE                | SITUACION              |
|     | 482       | 2/22/17                                | SERVICIO JUR. Y ADM. PRESIDENCI                                                                                                    | A 2017-JUSTIFICACIÓN AYTO ROQUETAS SUBVENCIÓN                                                                                        | 2017/015000/850-010/00001 | Enviado a Intervencion |
|     | 1         | 14:40:32                               |                                                                                                    | CONSTRUCCION SEMENEACE A AGUADUECE                                                                                                   |                           | Tecnico                |
|     | 507       | 2/22/17                                | SERVICIO PROVINCIAL DE TURISMO                                                                                                    | SERVICIO DE PROMOCION DE NUESTRO DESTINO TURISTICO                                                                                   | 2017/018000/006-305/00006 | Enviado a Intervencion |
|     | 1         | 0.00047                                | brogon and go on co                                                                                                    |                                                                                                    |                           | Servicio               |
| 1   | 500       | 08:13:44                               | pección Adm. 55.55.00.                                                                                                    | BOLICITOD DE PARTICIPACIÓN GARANTIA ALIMENTARIA 2016                                                                                 | 2017/041200/650-705/00001 | Enviado a Intervención |
|     | 479       | 20267                                  | REPUCIO ILIRIX ADMICILITURA                                                                                                    | AVTO ALMERÍA ADROBACION DE LA LISTIFICACION DE LA                                                                                    | 017061000850.0100002      | Enviado a Intervencion |
| - 1 | 47.0      | 14:12:33                               | pervice don't wom coerten w                                                                                                    | SUBVENCIÓN CONCEDIDA PARA LA FINANCIACIÓN DE LOS                                                                                     | 2017/201000/000/010/00000 | Direccion Area         |
|     |           |                                        |                                                                                                    | PROYECTOS FESTIVAL FLAMENCO Y ALMERÍA SUMMER FESTIVAL<br>2016.                                                                       |                           | procedures ou          |
|     | 320       | 2/23/17                                | AREA DE DEPORTES Y JUVENTUD                                                                                                    | APROBACIÓN GASTO PARA LOS CONTRATOS DERIVADOS DEL                                                                                    | 2017/093000/006-930/00001 | Enviado a Intervencion |
|     | 1         | 14:39:46                               |                                                                                                    | ACUERDO MARCO DE SUMINISTRO DE MATERIAL DEPORTIVO Y DE<br>PREMIACIONES, AÑO 2017                                                     |                           | Direccion Area         |
| ΠΓ  | 521       | 2/24/17                                | SECCIÓN DE REGIMEN INTERIOR                                                                                                    | APROBACIÓN DEL CARGO AL SERVICIO DE ADMINISTRACIÓN                                                                                   | 2017/022615/005 205/00001 | Enviado a Intervencion |
|     |           | 08:28:15                               |                                                                                                    | TRIBUTARIA DE LIQUIDACIONES DE TASAS PENDIENTES POR<br>PUBLICACIÓN DE EDICTOS EN EL BOP DE ALMERÍA EN EL CUARTO<br>TRIMESTER DE 2018 |                           | Direccion Area         |
|     | 516       | 2/24/17                                | SERVICIO DE PERSONAL                                                                                                    | contratación de un/a educador/a por sustitución de Dña. Mónica                                                                       | 2017/021000/900-101/00030 | Enviado a Intervencion |
|     |           | 13:18:10                               |                                                                                                    | Gutierrez Martinez durante su baja por enfermedad, maternidar                                                                        |                           | Rection                |
|     |           | F/H.ENT<br>DEPEND<br>EXPEDII<br>ASUNTO | RADA:         2/24/17 08:28:15           VENCIA:         SECCIÓN DE REGIMEN           ENTE:         2017/D22615/005-2           O:         APROBACIÓN DEL CAR           PENDIENTES POR PUBL         2016 | INTERIOR<br>INTERIOR<br>15,00001 C C C C C C C C C C C C C C C C C                                                                   | Intervencion              |                        |
|     |           | OBSER                                  | IÓN INTERNA: Dirección Area                                                                                                    | ▼ F.INF.INTERV.3                                                                                                    |                           |                        |

Una vez subido el informe provisional se cambia la situación de quién lo tiene

| L Luk | outacion | de Almería -        | SERVICIO DE INFORMATICA                      |                                                                                                    | 09/03/2017                         |                        |
|-------|----------|---------------------|----------------------------------------------|----------------------------------------------------------------------------------------------------|------------------------------------|------------------------|
| Situ  | iació    | on: Envia           | doa Intervencion - To                        | tal: 0057 🚽 Procedencia: 000000 - TODOS - Tota                                                                                       | al: 0057                           | <b>_</b>               |
| Situ  | lació    | on Inter            | na:                                          | Cambiar seleccionados                                                                                                    | s a:                               | •                      |
|       | ID I     | FEC/HORA            | AREA                                         | DESCRIPCION ASUNTO                                                                                                    | Negociado auxiliar                 |                        |
|       | 482      | 2/22/17<br>14:46:32 | SERVICIO JUR. Y ADM. PRESIDENCIA             | 2017-JUSTIFICACIÓN AYTO ROQUETAS SUBVENCIÓN<br>CONSTRUCCIÓN SEMIENLACE A AGUADULCE                                                   | 2017 Seccion                       |                        |
|       | 507      | 2/22/17<br>15:49:22 | SERVICIO PROVINCIAL DE TURISMO               | SERVICIO DE PROMOCION DE NUESTRO DESTINO TURISTICO<br>"COSTA DE ALMERIA" A TRAVES DEL TOUROPERDOR ATRAPALO                           | 2017 Direccion Area                |                        |
|       | 506      | 2/23/17<br>08:13:44 | SECCION ADM. SS.SS.CC.                       | SOLICITUD DE PARTICIPACION GARANTIA ALIMENTARIA 2016                                                                                 | pont <del>Rendiente de Firma</del> |                        |
|       | 478      | 2/23/17             | SERVICIO JUR.Y ADM.CULTURA                   | AYTO, ALMERÍA APROBACION DE LA JUSTIFICACION DE LA                                                                                   | 2017/D61000/850-010/00003          | Enviado a Intervencion |
|       |          | 14:12:33            |                                              | SUBVENCION CONCEDIDA PARA LA FINANCIACIÓN DE LOS<br>PROYECTOS FESTIVAL FLAMENCO Y ALMERÍA SUMMER FESTIVAL                            |                                    | Direccion Area         |
|       | 320      | 2/23/17             | AREA DE DEPORTES Y JUVENTUD                  | APROBACIÓN GASTO PARA LOS CONTRATOS DERIVADOS DEL                                                                                    | 2017/D93000/006-930/00001          | Enviado a Intervencion |
| -     |          | 14:39:46            | J                                            | ACUERDO MARCO DE SUMINISTRO DE MATERIAL DEPORTIVO Y DE<br>PREMIACIONES, AÑO 2017                                                     |                                    | Direccion Area         |
| Γ     | 521      | 2/24/17             | SECCIÓN DE REGIMEN INTERIOR                  | APROBACIÓN DEL CARGO AL SERVICIO DE ADMINISTRACIÓN                                                                                   | 2017/D22615/005-205/00001          | Enviado a Intervencion |
|       |          | 08:26:15            |                                              | TRIBUTARIA DE LIQUIDACIONES DE TASAS PENDIENTES POR<br>PUBLICACIÓN DE EDUCTOS EN EL BOP DE ALMERÍA EN EL CUARTO<br>TRIMESTRE DE 2016 |                                    | Direccion Area         |
|       | 516      | 2/24/17<br>13:18:10 | SERVICIO DE PERSONAL                         | contratación de un/a educador/a por sustitución de Díīa. Mónica<br>Gutiérrez Martínez durante su baja por enfermedad, maternidad y   | 2017/D21000/900-101/00030          | Enviado a Intervencion |
|       |          | F/H.ENT             | RADA: 2/23/17 14:39:46                       | AREA: AREA DE DEPORTES Y JUVENTUD                                                                                                    |                                    | 320                    |
|       |          | DEPEND              | ENCIA: AREA DE DEPORTES Y J                  |                                                                                                    | <u> </u>                           |                        |
|       |          | EXPEDI              | ENTE: 2017/D93000/006-930                    | /00001 Kara Kara Kara Kara Kara Kara Kara Kar                                                                                        | Intervencion <                     |                        |
|       |          | ASUNTO              | APROBACIÓN GASTO PAR<br>MATERIAL DEPORTIVO Y | RA LOS CONTRATOS DERIVADOS DEL ACUERDO MARCO DE<br>DE PREMIACIONES, AÑO 2017                                                         | SUMINISTRO DE                      |                        |
|       |          |                     |                                              |                                                                                                    |                                    |                        |
|       |          | <b>OBSER</b>        | AC.:                                         |                                                                                                    |                                    |                        |
|       |          |                     |                                              |                                                                                                    |                                    |                        |
|       |          | SITUACI             | ÓN INTERNA: Direccion Area                   | ▼ <b>F.INF.INTERV.:</b> 2/7/17 1                                                                                                    | 2:16:38                            |                        |
|       |          |                     |                                              |                                                                                                    |                                    |                        |

Las sucesivas comprobaciones se realizan pinchando en el botón marcado y accediendo al informe provisional

|                                                   | E 22 75                                                                                     |                                                                                                    |                                                                                                    |                                            |                                          |             |
|---------------------------------------------------|---------------------------------------------------------------------------------------------|----------------------------------------------------------------------------------------------------|----------------------------------------------------------------------------------------------------|--------------------------------------------|------------------------------------------|-------------|
| Diputacion                                        | n de Almería 🖃                                                                              | SERVICIO DE INFORMATICA                                                                                                    |                                                                                                    | 08/03/2017                                 |                                          |             |
| ituaci                                            | ón: Enviad                                                                                  | do a Intervencion - To                                                                                                    | otal: 0057 🚽 Procedencia: 000000 - TODOS - Tot                                                                                                    | al: 0057                                   |                                          | ] 😜         |
| ituaci                                            | ón Inter                                                                                    | na:                                                                                                    | Cambiar seleccionado:                                                                                                    | s a:                                       | •                                        |             |
| ID                                                | FEC/HORA                                                                                    | AREA                                                                                                    | DESCRIPCIÓN ASUNTO                                                                                                    | EXPEDIENTE                                 | SITUACION                                |             |
| 482                                               | 2/22/17<br>14:46:32                                                                         | SERVICIO JUR. Y ADM. PRESIDENCIA                                                                                                    | 2017-JUSTIFICACIÓN AYTO ROQUETAS SUBVENCIÓN<br>CONSTRUCCIÓN SEMENLACE A AGUADULCE                                                                                                    | 2017/D15000/850-010/00001                  | Enviado a Intervencion                   | - 1         |
| 507                                               | 2/22/17<br>15:49:22                                                                         | SERVICIO PROVINCIAL DE TURISMO                                                                                                    | SERVICIO DE PROMOCION DE NUESTRO DESTINO TURISTICO<br>"COSTA DE ALMERIA" A TRAVES DEL TOUROPERDOR ATRAPALO                                                                                                    | 2017/D18000/006-305/00006                  | Enviado a Intervención<br>Servicio       |             |
| 506                                               | 2/23/17<br>08:13:44                                                                         | SECCION ADM. SS.SS.CC.                                                                                                    | SOLICITUD DE PARTICIPACION GARANTIA ALIMENTARIA 2016                                                                                                    | 2017/041200/850-705/00001                  | Enviado a Intervencion<br>Tecnico        | -           |
| 478                                               | 2/23/17<br>14:12:33                                                                         | SERVICIO JUR.Y ADM.CULTURA                                                                                                    | AYTO, ALMERÍA APROBACION DE LA JUSTIFICACION DE LA<br>SUBVENCION CONCEDIDA PARA LA FINANCIACIÓN DE LOS<br>PROYECTOS FESTIVAL FLAMENCO Y ALMERÍA SUMMER FESTIVAL<br>2016.                                                                                                    | 2017/D61000/850-010/00003                  | Enviado a Intervencion<br>Direccion Area |             |
| 320                                               | 2/23/17<br>14:39:46                                                                         | AREA DE DEPORTES Y JUVENTUD                                                                                                    | APROBACIÓN GASTO PARA LOS CONTRATOS DERIVADOS DEL<br>ACUERDO MARCO DE SUMINISTRO DE MATERIAL DEPORTIVO Y DE<br>PREMIACIONES, AÑO 2017                                                                                                    | 2017/018000/006-930/00001                  | Enviado a Intervencion<br>Direccion Area |             |
| 521                                               | 2/24/17<br>08:28:15                                                                         | SECCIÓN DE REGIMEN INTERIOR                                                                                                    | APROBACIÓN DEL CARGO AL SERVICIO DE ADMINISTRACIÓN<br>TRIBUTARIA DE LIQUIDACIONES DE TASAS PENDENTES POR<br>PUBLICACIÓN DE EDICTOS EN EL BOP DE ALMERÍA EN EL CUAL DO<br>TRIMESTRE DE 2016                                                                                                    | 2017/022615/005-205/00001                  | Enviado a Intervención<br>Dirección Area |             |
| 516                                               | 2/24/17<br>13:18:10                                                                         | SERVICIO DE PERSONAL                                                                                                    | contratación de un/a educador/a por sustitución de Difago enica<br>Gutiérrez Martínez durante su baja por enfermedad, poernidad y                                                                                                    | 2017/D21000/900-101/00030                  | Enviado a Intervención<br>Rección        | -           |
|                                                   | OBSERV                                                                                      | APROBACIÓN GASTO PAR<br>MATERIAL DEPORTIVO Y     AC:     ON INTERNAS Direccion Area                                                                                                    | VODODI Enviado a<br>RA LOS CONTRATOS DERIVANDO DEL ACUERDO MARCO DE<br>DE PREMIACIONES, AÑO 2017                                                                                                    | Intervencion SUMINISTRO DE                 |                                          |             |
|                                                   | ASUNTO<br>OBSERV                                                                            | ANTEE 2017/09300/006-930<br>PROBACIÓN GASTO PAR<br>MATERIAL DEPORTIVO Y<br>AC:<br>ÓN INTERNA: Direccion Area                                                                                                    | VODODI REVIEW SALE SALE SALE SALE SALE SALE SALE SALE                                                                                                    | Intervencion I<br>SUMINISTRO DE            |                                          |             |
| ta de D                                           | ASUNTO<br>OBSERV<br>SITUACI                                                                 | ANTEE 2017/9300/006-931<br>APPCBACIÓN GASTO PAI<br>MATERIAL DEPORTIVO Y<br>AC.:<br>ÓN INTERNAS Dirección Area                                                                                                    | VODODI ENVIRON ENVIRON | Intervencion I<br>SUMINISTRO DE<br>2:16:38 |                                          |             |
| ta de D<br>utacion                                | ASUNTO<br>OBSERV<br>SITUACI                                                                 | INTEE III 2017/93000/006-930<br>IIII APROBATIVO Y<br>MATERIAL DEPORTIVO Y<br>ACC:<br>ON INTERNAS Direction Area<br>ON INTERNAS Direction Area<br>IIIII Contemportation<br>SERVICIO DE INFORMATIC                                                                                                    | VODODI REVISION DEL ACUERDO MARCO DE<br>DE PREMIACIONES, AÑO 2017<br>E INFLINTERV. 2/7/17 1<br>2/7/17 1                                                                                                    | Intervencion I<br>SUMINISTRO DE<br>2:16:38 | 09                                       | /03/20      |
| ta de D<br>utación<br>Con<br>APROI<br>DEPOR       | OBSERV<br>SITUACI                                                                           | ATTEE APROBACIÓN GASTO PAR<br>MATERIAL DEPORTIVO Y<br>ACC:<br>ON INTERNAS Dirección Area<br>ON INTERNAS DIrección Area<br>ON INTERNAS DIRECTIÓN AREA<br>SERVICIÓN DE INFORMATIC<br>IE DOCUMENTOS DE<br>INFORMATICS ANO<br>PREMIACIONES, AÑO 2017                                                                                                    | A<br>A<br>A<br>A<br>A<br>A<br>A<br>A<br>A<br>A<br>A<br>A<br>A<br>A                                                                                                    | Intervencion I<br>SUMINISTRO DE<br>2:16:38 | 09<br>X                                  | 103/2<br>@  |
| ta de D<br>utación<br>Con<br>APROI<br>DEPOR       | ODSERV<br>SITUACI<br>SITUACI<br>de Almería<br>sulta d<br>BACIÓN GA<br>RTIVO Y DE            | INTEE 2017/9300/0006-93<br>APPERAGIONAG-93<br>MATERIAL DEPORTIVO Y<br>ACC:<br>ON INTERNAL<br>OPERCION Area<br>INTERNAL<br>OPERCION AREA<br>INTERNAL<br>INFORMATIC<br>INFORMATIC<br>INFOR | A A A A A A A A A A A A A A A A A A A                                                                                                    | Intervencion I<br>SUMINISTRO DE<br>2:16:38 | <b>1</b> 99                              | 03/2        |
| ta de D<br>utación<br>Con<br>APROI<br>DEPOR<br>20 | ODSERV<br>SITUACI<br>SITUACI<br>Document<br>de Amería<br>sulta d<br>BACIÓN GA<br>RIIVO Y DE | INTEE III 2017/93000/006-930<br>ARC:<br>ARC:<br>ON INTERNAL DEPORTIVO Y<br>AC:<br>ON INTERNAL OPECCION AREA<br>SERVICIO DE INFORMATIC<br>IE DO CAMPA LOS CONTRATOS<br>PREMIACIONES, AÑO 2017<br>30000/0066-930/0000                                                                                                    | A A A A A A A A A A A A A A A A A A A                                                                                                    | Intervencion I<br>SUMINISTRO DE<br>2:16:38 |                                          | 103/20<br>© |

Una vez que el Interventor ha revisado el expediente pincha en el botón marcado y, tras seleccionar el firmante, se genera un documento en el portafirmas de Guadaltel.

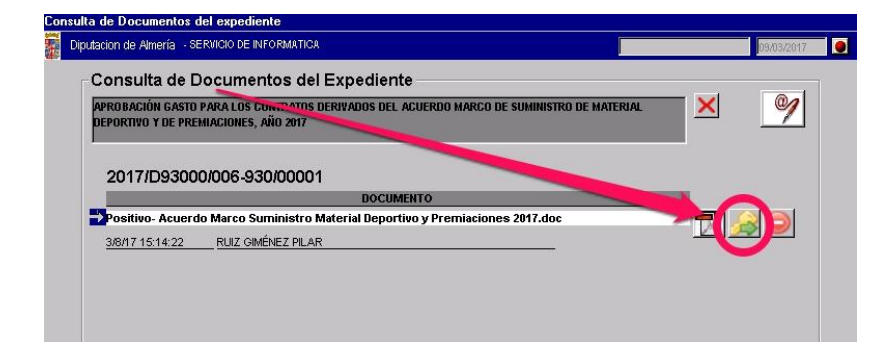

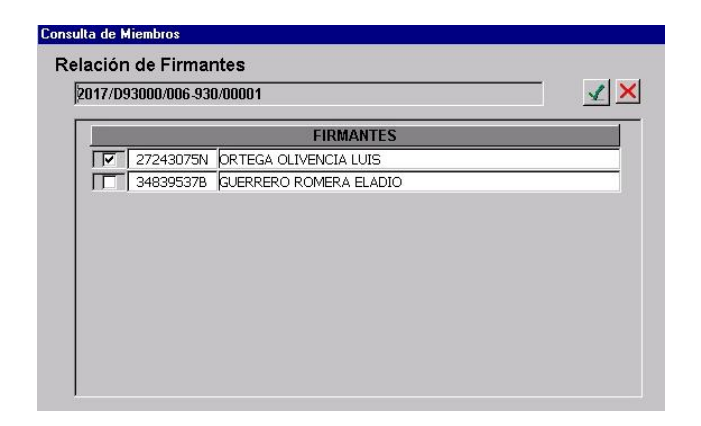

Una vez se ha firmado en Guadaltel, el sistema incorpora automáticamente el documento firmado al gestor de expedientes, la situación del expediente cambia a firmado y se genera un aviso al Servicio/Área correspondiente.

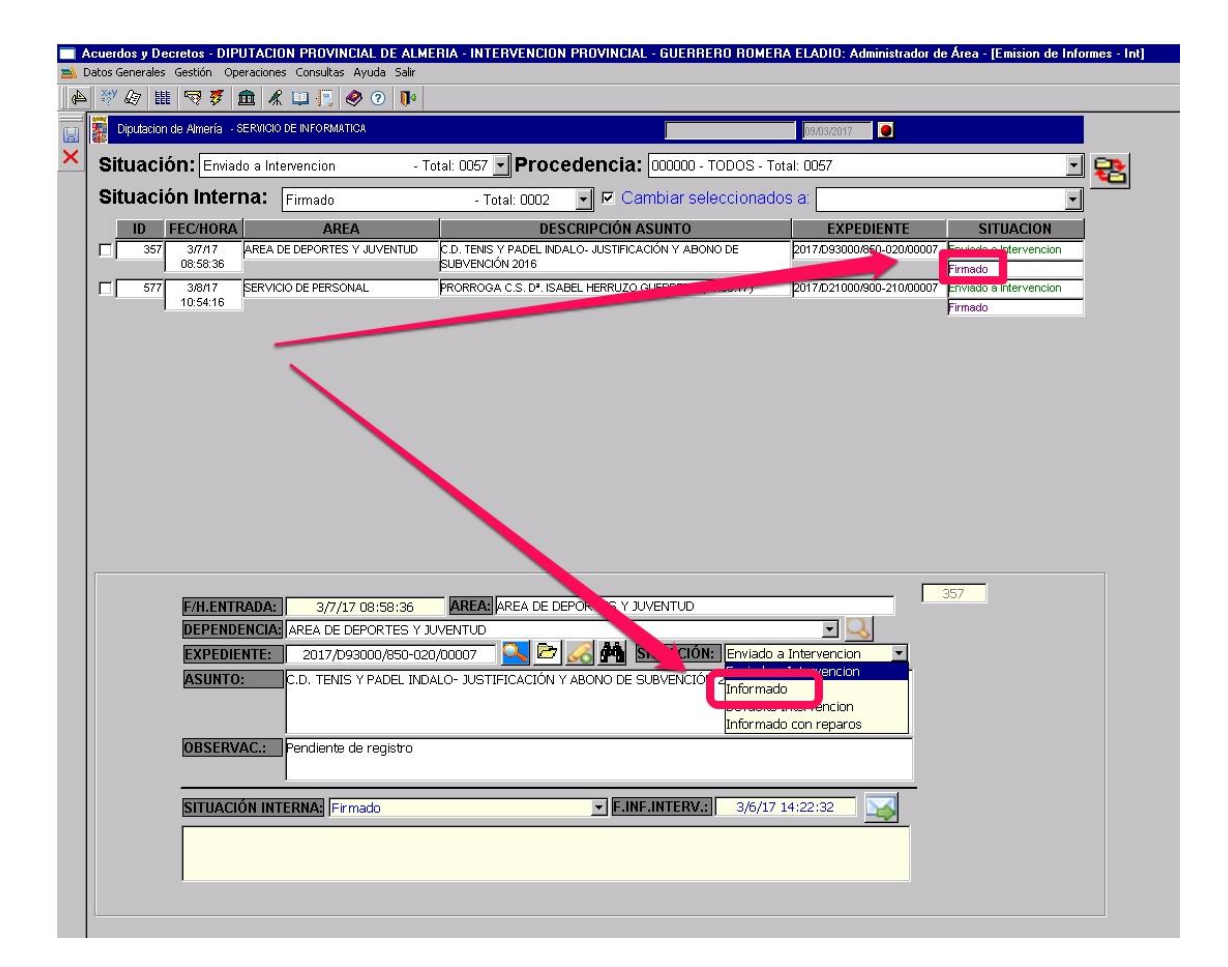

Cuando el expediente adolezca de algún requisito, a juicio de la Intervención, o exista cualquier elemento a subsanar se procederá a devolverlo, señalando las observaciones oportunas en el recuadro marcado.

| Acuerdo<br>Datos Ger | os y Dec   | retos - DIP<br>Gestión On          | UTACION PROVINCIAL DE ALME<br>eraciones, Consultas, Avuda, Sair                                                                                                    | ERIA - INTERVENCION PROVINCIAL - GUERRERO ROMERA                                                                                                    | A ELADIO: Administrador d | e Área - [Emision de Infori        |
|----------------------|------------|------------------------------------|----------------------------------------------------------------------------------------------------|----------------------------------------------------------------------------------------------------|---------------------------|------------------------------------|
| ≤   ×* 6             | 27 111     | R 7                                | ▲ 📖 🖪 🤣 🕐 🕪                                                                                                    |                                                                                                    |                           |                                    |
| Dip                  | putacion o | de Almería 🕂                       | SERVICIO DE INFORMATICA                                                                                                    |                                                                                                    | 09/03/2017                |                                    |
| Situ                 | Jació      | n: Envia                           | do a Intervencion - To                                                                                                    | otal: 0057 🚽 Procedencia: 000000 - TODOS - Tot                                                                                                    | al: 0057                  |                                    |
| Situ                 | Jació      | n Inter                            | na: Servicio                                                                                                    | - Total: 0003 🔄 🗖 Cambiar seleccionado                                                                                                    | s a:                      | <u> </u>                           |
|                      | ID F       | EC/HORA                            | AREA                                                                                                    | DESCRIPCIÓN ASUNTO                                                                                                    | EXPEDIENTE                | SITUACION                          |
|                      | 489        | 2/20/17<br>10:15:33                | SERVICIO DE PERSONAL                                                                                                    | SOLICITUD DE INFORME SOBRE DEDUCCIONES DE PRODUCTIVIDAD<br>DEL EJERCICIO 2016 PARA INCORPORARLAS AL PLAN DE<br>PENSIONES                                                       | 2017/D21000/900-335/00002 | Enviado a Intervencion<br>Servicio |
|                      | 507        | 2/22/17<br>15:49:22                | SERVICIO PROVINCIAL DE TURISMO                                                                                                    | SERVICIO DE PROMOCION DE NUESTRO DESTINO TURISTICO<br>"COSTA DE ALMERIA" A TRAVES DEL TOUROPERDOR ATRAPALO                                                                     | 2017/D1B000/006-305/00006 | Enviado a Intervencion<br>Servicio |
|                      |            | 7H.ENTI<br>EPEND<br>VPEDIE<br>UNTO | RADA:         2/22/17 15:49:22           ENCIA;         SERVICIO PROVINCIAL D           INTE:         2017/D18000/006-305           :         SERVICIO DE PROMOCIO           TOUROPERDOR ATRAPAI | AREA: SERVICIO PREVINCIAL DE TURISMO<br>DE TURISMO<br>5/00005 STO DESTINO TURISTICO STA DE<br>Informado a<br>N DE NUESTRO DESTINO TURISTICO STA DE<br>Devuelto I<br>Devuelto I |                           | 507                                |
|                      |            | O ERV                              | AC.: SERVICIO DE PROMOCIO                                                                                                    | IN DE NUESTRO DESTINO TURISTICO "COSTA DE ALMERIA"                                                                                                    | A TRAVES DEL              |                                    |
|                      |            |                                    | TOUROPERADOR ATRAP.                                                                                                    | AE0                                                                                                    |                           |                                    |
|                      |            | <b>\</b>                           | Servicio                                                                                                    | F.INF.INTERV.:                                                                                                    |                           |                                    |